คู่มือการกรอกข้อมูลโครงการวิจัยในระบบฐานข้อมูลบริหารงานวิจัย สถาบันวิจัยและพัฒนา

1. เข้าเว็บสถาบันวิจัยและพัฒนา ที่ https://rdi.rmutsb.ac.th/

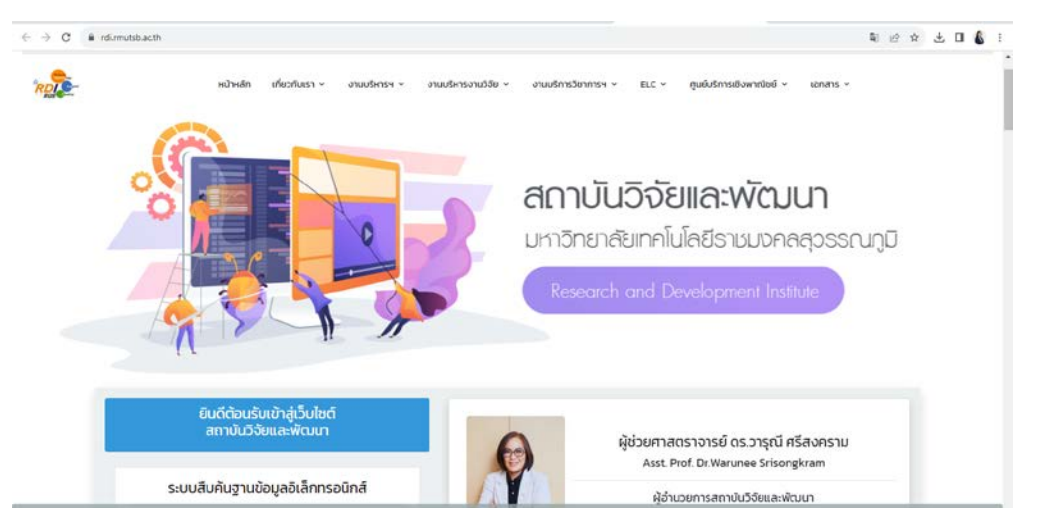

 เข้าสู่เมนูระบบฐานข้อมูลบริหารงานวิจัย เลือกที่ แถบเมนู ระบบฐานข้อมูลบริหารงานวิจัยหรือ https://research.rmutsb.ac.th/

| ലില്ലിന ശ്                        | погладило - геладило - гелайса       | dða - onuolanstannin - BLC -                                                 | ศูมยังริการเอิมพาเปียชี + เอกสาร +                   |
|-----------------------------------|--------------------------------------|------------------------------------------------------------------------------|------------------------------------------------------|
|                                   | Sand Sand Sand                       |                                                                              |                                                      |
| สหรือสามปายุบริเภษาระกษากลิ       | 95วางรู้บางก่ได้เฉลากว่าจักน้อยกังไก | outur-dispits Basic Responsive                                               | 🛞 หน่วยมาตรฐามและจริยธรรมงานวิจัย                    |
| ASAHL Conference 2023             | ในพระมหารุณาใช่รุณ 5 มีราคม 2566     | Web Decign with Bockstrap 5 set<br>H355205 Basic DAX, in Hower BI<br>Desktop | O sectors and an an an an an an an an an an an an an |
|                                   |                                      | (b) Starriftals - similar data                                               | (ana) rhadolmman/wingamenioldedro                    |
|                                   |                                      |                                                                              | 🛢 ระบบฐานข้อมูลด้านวิจัย                             |
| h                                 | Dow - 2                              | a survey the section of                                                      | สีสุนมะกรุงเหลือหาราชในสุนใหกรูปนระ                  |
|                                   | The and and the                      |                                                                              | Remote the Area Area Area and Area (R                |
| A second second                   | State A                              |                                                                              | ET DIGITAL Proceeding ubsary                         |
|                                   |                                      |                                                                              | 🖾 ynedagernar ner rhfeady megerl                     |
| Contraction and the second second | enzenennigen metroteini för          | © (2 Aprobatic maintained                                                    | 😰 granda quadi and arrant da                         |
|                                   |                                      |                                                                              | สิปัจประชาวางสอบการออกเลื่องจากมหารองการ             |

 เข้าใช้งานระบบ โดยกรอก Username และ Password (ตามที่ใช้ Login เข้าใช้ Internet ของมหาวิทยาลัย) เมื่อกรอกเรียบร้อยแล้ว ให้เลือกสถานะ นักวิจัย

| <ul> <li>สามาริหยาสัยเทคโบ</li> </ul> | M naiac                                | คลหมาย - arunrat                          | x 🙆 สถาบัง                                         | ปวิจัยและพัฒนา บา | × 🙆 สถาบันวิช                                     | ชและฟัฒนา มาะ 🗙 🔭 :RU  | Sc                                                         | ×                               | RUS :RUS             | ki       |             | × (+        | -  | ac set | •     |
|---------------------------------------|----------------------------------------|-------------------------------------------|----------------------------------------------------|-------------------|---------------------------------------------------|------------------------|------------------------------------------------------------|---------------------------------|----------------------|----------|-------------|-------------|----|--------|-------|
| ← → C ■ research                      | h.rmutsb.ac.t                          | h                                         |                                                    |                   |                                                   |                        |                                                            |                                 |                      |          | 04 G        | e s         |    | *      | P     |
| 🔢 wall 🔕 Welcome 😘                    | Google 🧿                               | RDI 👍 journa                              | l 👍 journal.sci                                    | 🧾 journalmail     | 🛄 SJR 👩 TC                                        | TCI : Thai-Journal CL. | SumitTNR                                                   | R 🚺 M                           | lew folder           | DithailO | 2           | =RUS=       | 39 |        | damaa |
| R                                     | US                                     | ระบบฐานของ<br>มหาวิทยาลัยเทคโอ            | มูลบริหารงานวิ<br>โลษีรารมงคลสุรรรณ                | ศัย<br>มามิ       |                                                   |                        |                                                            |                                 |                      |          |             |             |    |        |       |
| หป่า                                  | หลัก ช่า                               | วประชาสัมพันธ์                            | โครงการวิจัย                                       | ดงหะเบียน         | คิดต่อสอบถาม                                      | ดูมือการใช้งาน         |                                                            |                                 |                      |          | <b>O</b> 11 | 14 AM       |    |        |       |
|                                       |                                        |                                           |                                                    |                   |                                                   |                        |                                                            | La                              | inguage:             | 😫 Englis | =           | Thailand    |    |        |       |
|                                       |                                        | 25<br>2563: 1<br>2562: 28.05<br>2561: 20. | 31113231 full 4<br>2565: 5.4<br>84: 14.88<br>14.43 | алана про (а      | 20.12<br>2556: 28.47<br>2557: 25.2<br>2558: 11.24 | =                      | เข้าใ<br>ยันดีส่อนรั<br>พี นักวิจัย<br>พี สวท.<br>พี ออกจา | ข้งานระ<br>อ : อรุณรัด<br>พระบบ | ะบบ<br>ณี อารถพันธุ์ |          |             |             |    |        |       |
|                                       |                                        |                                           |                                                    |                   | 2559: 32.23                                       |                        |                                                            |                                 | ชันวาคม              | 2564     |             |             |    |        |       |
|                                       | <ul> <li>2555</li> <li>2554</li> </ul> | • 2556 • 2<br>• 2565                      | 557 0 2558                                         | • 2559 • 2        | 2560 😑 2561                                       | 2562 0 2563            | an                                                         | •                               | a w                  | нц       | 4           | <b>(4</b> ) |    |        |       |
|                                       | - 2304                                 |                                           | 200                                                |                   |                                                   |                        |                                                            |                                 | - 1                  | 2        | 3           | .4          |    |        |       |
|                                       |                                        |                                           | Total :                                            | 288.19 ล้านบาท    |                                                   |                        | 5                                                          | 6.                              | 7 8                  | . 95     | 10          | 11          |    |        |       |
|                                       |                                        |                                           |                                                    |                   |                                                   |                        | 12                                                         | 13                              | 14 15                | 15       | 17          | 18          |    |        |       |

## เลือก ข้อมูลโครงการวิจัย

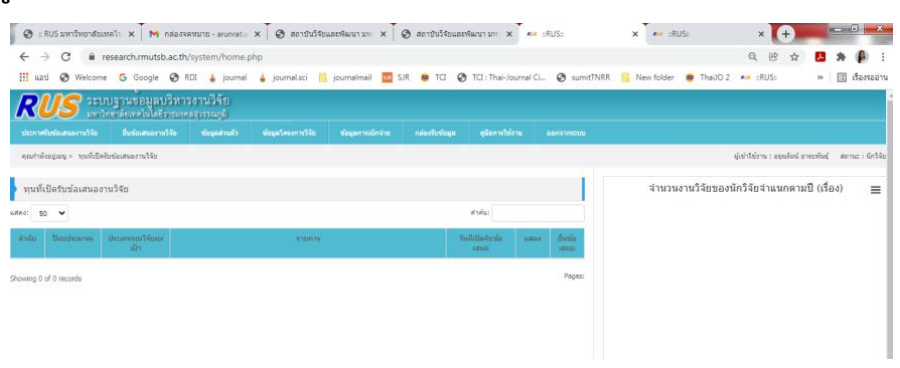

เลือก เพิ่มข้อมูลวิจัยจากภายนอกเท่านั้น

|                              | research.rmutsb.ac.th | system/          | list_research_for_r | nember.php    |             |                    | ret. The lower of the Co    |              | ten falder 🔿 Theilio       |                                         | <b>1</b>        | ▶ ( <b>8</b> ) E.<br>17 Januaria |
|------------------------------|-----------------------|------------------|---------------------|---------------|-------------|--------------------|-----------------------------|--------------|----------------------------|-----------------------------------------|-----------------|----------------------------------|
| RUS 240                      | แล้ 🖸 ออออล 🕃 เ       | 140<br>140       | journal 🖕 journ     | atser Sournan | 57K         |                    | ice: mai-soomai ci 🦉 s      | initians 🔝 i | vew toker 🔮 Thabo.         | alle skoss                              | // E            | II Gerseels                      |
| dometeries and the           | fielenerette se       | under<br>Annales |                     |               |             |                    |                             |              |                            |                                         |                 |                                  |
| กละการีเอยู่เหนุ > ช่อมุรโกก | ดาหวัริอ              |                  |                     |               |             |                    |                             |              |                            | ญังช่าได้กาม ( 1                        | รณ์สาร อากอากัน | el serva cúe                     |
|                              | สายสาร์ตาม            |                  |                     |               |             |                    | Slaubenau                   | แสดงรับขอด   |                            |                                         | ~               |                                  |
|                              | ชื่อโดรง              | 191              |                     |               |             |                    | แหล่งคนประกาณ               | แสดงาโรงนด   |                            |                                         | ~               |                                  |
|                              | ประเภทโตรง            |                  | ทึ่งหมด             |               |             | ~                  | สาขาการวิจัย                | แสดงที่เหนด  |                            |                                         | ~               |                                  |
|                              | waitute               | 1911 6464        | forus               |               |             | ~                  | จุละเป็นการวิจัย            | แสดงที่เหนด  |                            |                                         | ~               |                                  |
|                              | sasdamst              | fu: uner         | dana                |               |             | ~                  | ประเภทการวิจัย              | แสดงน้ำเหลด  |                            |                                         | ~               |                                  |
|                              |                       |                  |                     | สมารถ         | nga mulin   | ะเพิ่มอาจวิจัยจากภ | ายนอกเท่านั้น Export ข้อมูล |              |                            |                                         |                 |                                  |
| 50 V                         |                       |                  |                     |               |             |                    |                             |              |                            |                                         | Pan .           |                                  |
|                              | datasary              |                  | 0                   | Ounits        | and approve |                    |                             | oderstronge  | and an and a second second | 100000000000000000000000000000000000000 |                 |                                  |

 กรอกข้อมูลโครงการวิจัย งบประมาณแยกตามหมวด ให้ครบถ้วน ระบบจะคำนวณเงินสมทบให้ อัตโนมัติ ให้นักวิจัยถัวจำนวนเงินให้ตรงตามยอดเงินที่ได้รับอนุมัติ และแก้ไขงบประมาณส่วนนี้ให้ตรง กับในเอกสาร วจ.1 และข้อเสนอโครงการวิจัย ก่อนแนบไฟล์ข้อเสนอโครงการวิจัยที่แก้ไขแล้ว ใส่ในระบบอีกครั้ง และ กดบันทึกข้อมูล

| 🖉 : RUS sentrendsonel: 🗴 🎮 naare | erret - annest - R 🛛 😨 annestitutertat 😨 🛛 R                                                                                                    | hitsantan w x 🕶 stus                                                                                                    | N                       | ×              | +)        | 100      | 0           |
|----------------------------------|----------------------------------------------------------------------------------------------------|----------------------------------------------------------------------------------------------------|-------------------------|----------------|-----------|----------|-------------|
| € → C # researchumutsb.ac.th     | rystem/mm_add_research.for_member.php                                                                                                    |                                                                                                    |                         | 0, 19          | ŵ         |          |             |
| 🗄 sati 🔕 Welcome 🙃 Google 🧔 I    | IDI 🞍 journal 🛔 journalaci 📒 journalmail 🧱 SJR 🐽                                                                                                    | TCI 🔕 TCI : Thai-Journal Cu. 🧔 sumetTNRA                                                                                                    | 🧧 New folder 🐞 ThailQ 2 | ** :R25:       |           | - 0      | dansar      |
| RUS mendiada an                  | He<br>S                                                                                                    |                                                                                                    |                         |                |           |          |             |
| ardingay - datas                 | antes (Inclusional Construction Construction Con-                                                                                                    | and the second second se |                         | <u>setters</u> | united or | whid in  | erna i Grit |
|                                  |                                                                                                    |                                                                                                    |                         | weringelo      |           | interes. | ands        |
| e una dan la secola de           |                                                                                                    |                                                                                                    |                         |                |           |          |             |
| anartesare :                     | teneralis v                                                                                                    |                                                                                                    |                         |                |           |          |             |
| Barrar Casa (                    |                                                                                                    |                                                                                                    |                         | 1              |           |          |             |
| Barcardanan (                    |                                                                                                    |                                                                                                    |                         | 2              |           |          |             |
| (Ha Gharin/Smarrel) (            | a varies provided as well-of                                                                                                    |                                                                                                    |                         |                |           |          |             |
| Autoria (%) (                    | * succession                                                                                                    |                                                                                                    |                         |                |           |          |             |
| entertaladate :                  | -18000000-                                                                                                    | * <sup>*</sup>                                                                                                    |                         |                |           |          |             |
| and set of the s                 | -datarerente-                                                                                                    | • *                                                                                                    |                         |                |           |          |             |
| sudar of la (                    | -Language atta-                                                                                                    | • *                                                                                                    |                         |                |           |          |             |
| andar-the :                      | -demanderedle-                                                                                                    | v.*                                                                                                    |                         |                |           |          |             |
| almanored fairs                  | -dashermentlin-                                                                                                    | •                                                                                                    |                         |                |           |          |             |
| (underturberte)                  | for an and the second second se |                                                                                                    |                         |                |           |          |             |

รายละเอียดงบประมาณการวิจัย ให้นักวิจัยเลือกว่าโครงการวิจัยของท่านมีงบบุคลากร หรือไม่มีงบบุคลากร เมื่อเลือกแล้ว ระบบจะคำนวณงบประมาณ งบดำเนินงาน และ ค่าสมทบ ให้อัตโนมัติ ให้นักวิจัยใส่รายละเอียดในส่วนของ ค่าตอบแทน ค่าใช้สอย และค่าวัสดุ ให้ยอดตรงกับงบดำเนินการในระบบ

\*\* หากมีการเปลี่ยนแปลงในส่วนนี้ ให้นักวิจัยแก้ไขงบประมาณในเอกสารข้อเสนอโครงการวิจัยที่ต้องแนบในระบบใหม่ และเอกสาร วจ.1 ให้ตรงกับในระบบ

| $\leftrightarrow$ $\rightarrow$ C $\$ research.rmutsb.ac.th/system | m/frm_edit_research_data.php?code=rese | archR66205005202211081011447      |                              |            | \$ @ \$ ± 🗆                |
|--------------------------------------------------------------------|----------------------------------------|-----------------------------------|------------------------------|------------|----------------------------|
|                                                                    |                                        | ระบุเฉพาะกร่อมพบบนมหลังกุ่นภายนอก |                              |            |                            |
| Boundsannes :                                                      | 2566                                   |                                   |                              |            |                            |
| รายลังเมือดงบประกองการวิจัย :                                      |                                        |                                   |                              |            |                            |
| : anraisputternizalt                                               | 💿 ไม่มีงบบุตสากร 🔿 มีงบบุตสากร *       |                                   |                              |            |                            |
| อมประมาณการริจัย :                                                 | 150,000.00                             | "วร่ามใสเครื่องหมายลูกน้ำ (,)     |                              |            |                            |
| dutjeanns :                                                        | 0.00                                   | 1                                 |                              |            |                            |
| งษราเนินงาน :                                                      | 135,000.00                             | l                                 |                              |            |                            |
| รวมสำคลของระ :                                                     | 0.00                                   | ‴าปามโสเตรืออาหมายอุกป่า (,)      |                              |            |                            |
| : แรสไขโกลันกร                                                     | 0.00                                   | *หามไสเครื่องหมางลูกน้ำ (.)       |                              |            |                            |
| รวมต่าวิสตุ :                                                      | 135,000.00                             | ารับปลับหรืองหมายลูกป่า (.)       |                              |            |                            |
| : (มหารดา+สโกลหรักหน) บทบไทร์                                      | 15,000.00                              | 1                                 |                              |            |                            |
| รระประวัตรที่เป็นการ เริ่มต้น :                                    | 01/10/2022                             | *Åuse : 30/09/2024                | รัชชาชเวลาสำเน็นการสิ้นสุด : | 08/07/2023 | - au                       |
| ขอาอเวลาสำเนินการสินสุด (หรือที่ 2) :                              |                                        | 0 AU                              |                              |            |                            |
| Keywords TH :                                                      |                                        |                                   |                              |            | ใส่ลูกน้ำ (,) สัมกลาง      |
| Keywords EN :                                                      |                                        |                                   |                              |            | ได้ลูกน้ำ (,) สับกลาง<br>ส |

หากมีการปรับแก้ตามข้อเสนอแนะจากผู้ทรงคุณวุฒิ ให้ดาวน์โหลดเอกสารแบบฟอร์มการปรับแก้ ใส่รายละเอียดการปรับแก้ให้ครบถ้วน พร้อมกับแนบไฟล์รายละเอียดการปรับแก้ (.word และ .pdf) และ ข้อเสนอโครงการวิจัยที่ปรับแก้งบประมาณและรายละเอียดอื่นๆเรียบร้อยแล้ว ในรูปแบบไฟล์ .pdf อีกครั้ง

| เพื่อเลกสารข้อมูลการปรีบนกโรเของรองจิจัย : 🕎 ตารปโรง | escurskefu ( <del>me</del>                                   |
|------------------------------------------------------|--------------------------------------------------------------|
| แนนไฟด์ชัสมุดการปรับแก้ไขยัดเสนองานวิจัย (word) :    | Choose File No file chosen<br>eure : tai/fu 5 MB (doc, docr) |
| แบบไฟด์ปอนุดการปรับแก้ไขข้องรมอรามวิจัย (pdf) :      | Choose File No file chosen<br>evrie : Taulu 5 MB (xdf)       |
| เพิ่มใหม่มีของสมอังสระการวิพัย :                     |                                                              |
| สัพและประเมโตรงการ :                                 | Choose File No file chosen<br>evrile : tai/fu 10 MB (pdf)    |
|                                                      | ชัพพึกข้อมุล                                                 |
| สีพเตทแหนการเป็กจำยะ                                 | ดสึกเพื่อสำเน็นการต่อ                                        |

7. กรอกข้อมูล **รายละเอียดผู้ร่วมวิจัย** และ **แผนการเบิกจ่ายเงิน** ให้ครบถ้วน และกดบันทึกข้อมูล

| 🕲 : RUS sveitnendssnelt: x   Mi näärsensin - arunst: X   🕲 atridulitssamlasin sii X   🕲 atridul | Bouanhash sir 🗴 🐽 cRUSc 🛛 🗙                  | 💀 :RUS: 🛛 🗙                |                  | ACRES - A      | 🕲 : RUS serviveration  | la 🗙 M nsaas       | ensno-auvesta 🗴 🧿 eenthöfouaeRennan: 🛪 🔯 eenthöfouaeRennan: 🗴 🐖 (RUS)                                                                                                    | x RUS x + mail                             |
|-------------------------------------------------------------------------------------------------|----------------------------------------------|----------------------------|------------------|----------------|------------------------|--------------------|----------------------------------------------------------------------------------------------------|--------------------------------------------|
| € → C  i research.mutab.ac.th/system/lim_edit_research_for_member.php?codes research202         | 12301112777#page2                            | Q 2                        | 8 🕸 🖪            | 3 * Ø I        | 1 € → C                | earch.rmutsb.ac.th | /system/firm.edit_research_for_member.php?code+research202112301112777#page5                                                                                                    | Q 🗄 🛣 🛤 🕅                                  |
| 📰 azid 🥥 Welcome 💪 Google 🥝 RDI 🛓 journal 🎍 journalisci 🔝 journalisci 🧾 SJR 😐 TO                | I 🥥 TCI : Thai-Journal Ci. 🖉 sumitTNRR 📒 New | folder 📵 ThailO 2 🛤 IRUS   | 6 A              | 🗄 derecina     | a'n 🗮 sait 🥥 Welcome   | G Geogie 🛛 🕅       | REE 🗼 journali 🗼 journalisa) 🤒 journalimael 🧰 SIR 👳 TCI 🐼 TCI (Thai-Journal Cl., 🐼 surreitTNR                                                                                                    | 2 🧾 New folder 🐞 Thail D 2 🕶 :RUS: 🔅 👘 🗄 🗗 |
| 🝺 🍂 ระบบฐานข้อมูลบริหารงานวิจัย                                                                 |                                              |                            |                  |                | sintificatifs nutrient |                    |                                                                                                    | seras (advers bebase : aredrop             |
| New whether and the second                                                                      |                                              |                            |                  |                |                        |                    |                                                                                                    | stare anarctare                            |
| i skonvelueleensermälle Parleeensenälle vagestaalt viegerleesenälle viegermälle seestav         | eya giterra terra e e enconstrui             |                            |                  |                | 💼 vaandas laarvelis    | a visatulanjin     | dila 👷 despinalitarenses 🚆 anarradoritalis 🔛 pidarentis 🔬 ningrarmanan 💡 ordelet                                                                                                    | alational                                  |
| entriduzgang - urflexitup                                                                       |                                              | 64himu                     | persities areas? | of montified   | าะ                     | ประมาณการวิจัญร์   | กันกัน : 1,000,000.00 นาพ                                                                                                    |                                            |
|                                                                                                 |                                              |                            | fani 📼           | neosiogaslovan | eren z                 |                    |                                                                                                    |                                            |
| 📷 rosadasieserstis 💄 rosodasjondis 👷 oksjondiarena 🛔 unaradeirada 🚦 plasers                     | สารไปรับไปรับไป 🥐 พระเมษาการปฏิสิทธิ์ 🖓 เป็  |                            |                  |                |                        | Subtranada :       |                                                                                                    |                                            |
| atala da comercia                                                                               | dentro da                                    | atradition vehico (5)      | arita            | - 10           |                        | Bathañ i           |                                                                                                    |                                            |
| privers influence 1                                                                             | สารสารัสสารสาร                               | 100                        | 1                | 8              |                        | conduced in a      | 440                                                                                                    |                                            |
|                                                                                                 | รามอัดสารเพิ่งการวิจัย (%)                   | 100                        |                  |                | net 2                  |                    | u de la companya de la companya de la compa |                                            |
|                                                                                                 |                                              |                            |                  |                |                        | Sufitmedit (       |                                                                                                    |                                            |
| เพิ่มข้อมูลผู้ร่วมงานวิจัย                                                                      |                                              |                            |                  |                |                        | 100                |                                                                                                    |                                            |
| andada : 2 .                                                                                    |                                              |                            |                  |                |                        |                    |                                                                                                    |                                            |
|                                                                                                 |                                              |                            |                  |                |                        | seedsnede :        | 0.00                                                                                                    |                                            |
| -dardsurvej14e-                                                                                 | ÷ .                                          |                            |                  |                | and 2 (meaning)        |                    |                                                                                                    |                                            |
| 60 - wisawa I Salect a State                                                                    | าในหม่งวิธีการส่วนการอยู่ข้อ เพื่อส่นการป    | oga webitana Cick Merekada |                  |                |                        | Sulf-treamde.)     |                                                                                                    |                                            |
|                                                                                                 |                                              |                            |                  |                |                        | Relad (            |                                                                                                    |                                            |
| amanagarangga (16) (                                                                            |                                              |                            |                  |                |                        | understand t       | A.M.                                                                                                    |                                            |
| ชัมพักษณุล 181.มีก                                                                              |                                              |                            |                  |                |                        | Contraction of     | © 2023, Rajamangala University of Tacheology Sciencediture All rights reasonal.                                                                                                    |                                            |

8. เลือก พิมพ์ เอกสารเหนือแถบเมนูด้านขวามือบนหน้าจอ เพื่อพิมพ์ แผนการเบิกจ่ายเงิน

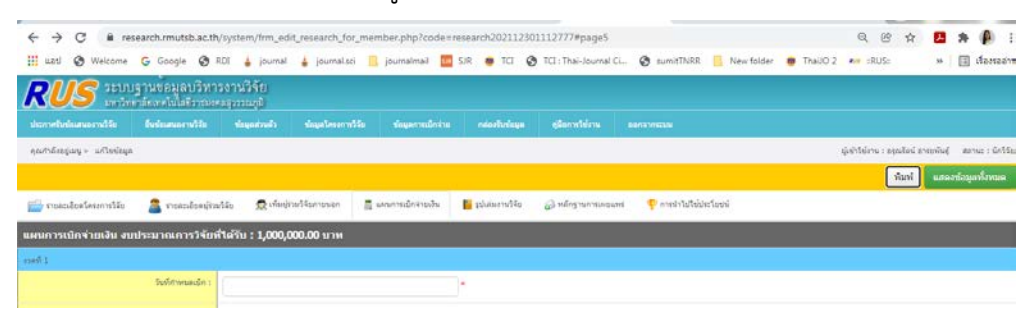

## เลือกเมนู ข้อมูลการเบิกจ่าย

| ← → ♥ ê research.rmutsb.ac.th       | /system/frm_add_research_for_m | ember.php                |                              | Q. (c) &                   | 🔼 * 🖗                 |
|-------------------------------------|--------------------------------|--------------------------|------------------------------|----------------------------|-----------------------|
| <b>D</b>                            | รงการวิชัย                     | journaimai 🌄 sin 🖷 ici 🥑 | CLITINARODINA CL. 🕑 SUMERIAM | Herrolder 👹 Insol 2 🚥 Shos | in El neces           |
| KUS anterieseidetrese               | adunadiji                      |                          |                              |                            |                       |
| sionvelteleurusmälle Bieleurusmälle | siegentradio siegelweervalike  | dependente neoritalege   | ดูมีสการให้กาย สสกราพยาย     |                            |                       |
| nastridizacijanj > vlanizaja        |                                |                          |                              | şinitteire : aquitei       | สารเราส์ สิงกระเบิงไป |
|                                     |                                |                          |                              | แสดงร่อยูลหรือขอด          | inimiaya emilin       |
| alternariantaare                    |                                |                          |                              | 10                         |                       |
| ร่างนายได้คงการ :                   | โครงการเดียว 👻                 |                          |                              |                            |                       |
| ขึ้นภาษาไหน :                       |                                |                          |                              |                            |                       |
|                                     |                                |                          |                              | 1                          |                       |
| ชัมภาษาย์อาณา :                     |                                |                          |                              | ).                         |                       |

จะปรากฏหน้าต่าง ดังรูป จะพบชื่อโครงการที่นักวิจัยได้กรอกข้อมูลข้างต้น เลือก ที่ แก้ไข

| ←<br>Ⅲ : | -> C 🔒                                                                       | research.rmutsb.ac.th<br>re <u>G</u> Google Ø                                                                                                    | /system/list_res        | earch_withdra | w_for_ | member.php<br>journalmail 🛄 SJR |              | TCL: Thai-Journ | al Ci 🧿 sumiti      | NRR 🖪 1 | New folder 😐 Thaot                  | ର୍ଥ<br>2 🕶 :RUS:        | ☆         | - 0       | (A)<br>deri  | :<br>urise             |
|----------|------------------------------------------------------------------------------|----------------------------------------------------------------------------------------------------|-------------------------|---------------|--------|---------------------------------|--------------|-----------------|---------------------|---------|-------------------------------------|-------------------------|-----------|-----------|--------------|------------------------|
| R        | US :                                                                         | บบฐานข้อมูลบริหา<br>พยายเหต่งให้รากเห                                                                                                    | รงานวิจัย<br>หลุะระบุติ |               |        |                                 |              |                 |                     |         |                                     |                         |           |           |              |                        |
|          | สถางเมตรานวิจัย                                                              | feeloonarrabile                                                                                                    |                         | dagebrares    | 16     | -                               | neiselininge | electrics       |                     |         |                                     |                         |           |           |              |                        |
| neut     | gredad = datau                                                               | າຍເມື່ອຈຳນ                                                                                                    |                         |               |        |                                 |              |                 |                     |         |                                     | gantsins :              | lethopa   | ensented. | #2152        | : 6n36                 |
|          | ชื่อโครงการ :                                                                |                                                                                                    |                         |               |        | Deuskearon :                    | แสดงรักรณด   |                 |                     | ~       | ประเภทการริจัย :                    | แสดงร้องขอ              |           |           |              | ~                      |
|          | ะ สตาสะระโณรงสลาย                                                            | นสดเป็กหมด                                                                                                    |                         |               | ۷      | ประเภทโครงการ :                 | แสดกโทนด     |                 |                     | ~       | สาขาการวิจัย :                      | แสดงร้องแด              |           |           |              | ¥                      |
|          | ຈຸດແກ້ນກາຍວິຈັນ :                                                            | แสลงรักษณล                                                                                                    |                         |               | ~      | หละเลือการวิจัย :               | шаноблица    |                 |                     | ۷       | ระบ่ายงาม :                         | แสดงปังหมด              |           |           |              | ~                      |
|          | การเม็กเงินครั้งที่ :                                                        | แสดงที่งงนด                                                                                                    |                         |               | *      | ะ รมกาสส                        | แสด่งทั้งหมด | Export sizes    |                     | ٠       |                                     |                         |           |           |              |                        |
| anici (  | 50 👻                                                                         |                                                                                                    |                         |               |        |                                 |              |                 |                     |         |                                     | 10                      | esés:     |           |              |                        |
| a vita   |                                                                              | นัยโอรงการ                                                                                                    |                         |               |        | สารแก้เรื่องอยาก                |              | euslissenen     | 300,005             | M.)     |                                     | ແຕ່ມານເຖິດຈາກເຊື່ອງນັ້ນ | <u>81</u> |           | 31200-0      | erve<br>Hilli<br>Nilli |
| 1        | รพัสโครงการ :6560<br>เพศ<br>ประมาท : โครงการมี<br>แหล่งกนประกง : s<br>(2565) | 0001<br>693<br>00%5087%8718%0 33%                                                                                                    |                         | งาสกร         | ande   | น์ อาจมพันธุ์                   | 2,000        | 1,000.00        | สถามันวิรัยแนทัลเพา | 1       | รวคที่ 1 :<br>22 จอการยินอันปะมูลกา | ณนึกจำมหากนึกให้น (เ    | ini)      | 1         | Q            | ß                      |
| Shawing  | (2565)                                                                       | 1997-1997-1997-1996<br>1997-1997-1997-1996<br>1997-1997-1997-1996<br>1997-1997-1997-1996<br>1997-1997-1997-1996<br>1997-1997-1997-1996<br>1996-1997-1997-1996<br>1996-1997-1997-1996<br>1996-1997-1997-1996<br>1996-1997-1997-1996<br>1996-1997-1997-1997-1996<br>1996-1997-1997-1997-1997-1996<br>1997-1997-1997-1997-1997-1997-1997-1997 |                         |               |        |                                 |              |                 |                     |         |                                     |                         |           | ADAGI Pro | (an <b>F</b> | Ne                     |

 กรอกจำนวนเงิน การเบิกจ่ายงวดที่ 1 และ กด ยืนยันส่งข้อมูลการเบิกจ่าย (หากยืนยันแล้ว จะไม่สามารถแก้ไขได้ ต้องรอจนกว่าผู้มีสิทธิ์อนุมัติ/ตรวจสอบและส่งกลับแก้ไข)

| ← → C # research.rmutsb.ac.t                                                                                                    | h/system/frm_edit_research_withdraw_fc                                                                | r_member.php?code=research202112301112777            |                             | 0.8 4                       | 8 * P   |
|----------------------------------------------------------------------------------------------------|----------------------------------------------------------------------------------------------------|------------------------------------------------------|-----------------------------|-----------------------------|---------|
| 🔣 uatil 🥘 Welcome 🌀 Google 🥥                                                                                                    | RDI 🛓 journal 🛓 journalaci 📒 jou                                                                      | malmail 🧮 SJR 🙍 TCL 🔗 TCL: Thai-Journal Ci 🥥 sumitTN | RR 🧧 New folder 💼 ThailO 2. | ARUS:                       | + 🗐 dan |
| esphaneerid les                                                                                                    | 3,040,000.00                                                                                          |                                                      |                             |                             |         |
| สมสับนัฒนาน :                                                                                                    | 0.0E white                                                                                            |                                                      |                             |                             |         |
| (การสะคม) (การรักษาสีตารสะคม) :                                                                                                    | 0.08 s/m                                                                                              |                                                      |                             |                             |         |
| 🧱 ຄາແລ້ດາະນຳມາຄາດີ :<br>ການເວົ້າຈານເປັນຈານເປັນແຕ່ເຫັ ] : ແລະກາ<br>ແຫລະການເປົ້າຈານແຕ່ເຫັ ] : ແລະການເປົ້າຈານແຕ່ 1 :<br>ການານເຮັບສາມເປັກກຳມານເຈັບສາມາຕິ 1<br>ການການເຮັບສາມເປັກກຳມານເຈັບສາມາຕິ 1 | ntethologuerrendrompandet Sp<br>vom (novella 1.000.000.00 proc)<br>dhalantethologuerrend<br>at proc * |                                                      |                             |                             | _       |
| anno a fulle anno a full t                                                                                                    | nimizya naka                                                                                          |                                                      |                             |                             |         |
| สารางสารมีพระ                                                                                                    |                                                                                                    | . #01%E                                              |                             | The star Table Tables Table |         |
| éntés .                                                                                                    | 🖀 samstadadeann                                                                                       | แล้งกลายสารนักได้อา วิทศโ :                          |                             |                             |         |
| eas/drainee                                                                                                    |                                                                                                    |                                                      |                             |                             |         |
| #191.                                                                                                    |                                                                                                    |                                                      |                             |                             |         |
| on caracteria recastores                                                                                                    |                                                                                                    |                                                      |                             |                             |         |

11. เมื่อกดบันทึกข้อมูล และยืนยันเรียบร้อยแล้ว จะปรากฏหน้าต่าง ดังรูป และเลือก พิมพ์รายการ
 เบิกจ่าย เพื่อพิมพ์เอกสาร แบบสรุปการเบิกจ่ายเงินงวดที่ 1 และ ใบสำคัญรับเงิน

| ← → C 🔒 research.rmutsb.ac.t/                                                                              | /system/frm_edit_research_withdraw_for_me                                | mber.php?code=research202112301112777   |                          |             | 0.00 \$       |   | * Ø      |
|----------------------------------------------------------------------------------------------------|--------------------------------------------------------------------------|-----------------------------------------|--------------------------|-------------|---------------|---|----------|
| III sati @ Welcome G Google @                                                                              | RCE 👍 journal 👍 journalisci 📒 journalin                                  | ail 🚾 SIR 🙍 TCI 📀 TCI : Thai-Journal CL | 😵 sumitTNRR 📒 New folder | . TheUD 2 . | = =RUS=       | - | 🗐 darraa |
| spannanischwalana i                                                                                        | Takes                                                                    |                                         |                          |             |               |   |          |
| eutoriainatio :                                                                                            | 1,000,000.00                                                             |                                         |                          |             |               |   |          |
| rohdorn (                                                                                                  | 0.00 sim                                                                 |                                         |                          |             |               |   |          |
| r (zenan+altrantreal) anaterk                                                                              | 0.00 grav                                                                |                                         |                          |             |               |   |          |
| สถานการเป็กรามเงินตรีเข้ 1 : ระการ<br>รามแมดการเป็กรามหรือที่ 1 :<br>สถานอาการสำเนินการการเน็กรามหรือที่ 1 | ราวสอบุรากคณ(สำนัก)กอง<br>200 รากา (ครองสม 2000 รากา)<br>พัฒนภาพเม็กจำหม |                                         |                          |             |               |   |          |
| สารางสำหรับการ                                                                                             |                                                                          | ALC NO.                                 |                          | 410         | หวัดสารมันการ |   |          |
| Gettis                                                                                                    | 🖌 İsdərmələşədərinə                                                      | Ted: : 30/12/2564                       |                          |             |               |   |          |
| naz/#t%r/nas                                                                                               | 🔞 Gotartallasanarra                                                      | 🛣 ระการสระนาคระว/สำนัก/คระ              |                          |             |               |   |          |
| #16.                                                                                                    | 🔞 Gala/Lellowardine                                                      |                                         |                          |             |               |   |          |
| กระสุขุนอาการสาวาร                                                                                         | Solad Albusons                                                           |                                         |                          |             |               |   |          |